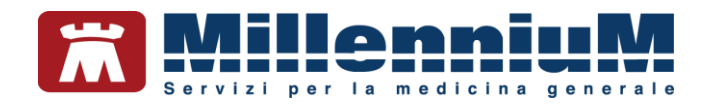

# MILLEWIN GESTIONE ALLEGATI

MANUALE D'USO VER.20.0.21

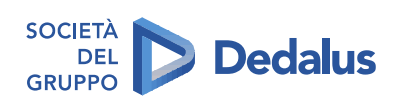

MILLENNIUM S.r.I. - Direzione e coordinamento Dedalus Italia S.p.A. Sede legale: Via di Collodi, 6/C, 50141 Firenze / Tel. 055 45544.1 - Fax 055 4554.420 Call Center 800 949 502 - www.millewin.it commerciale.millennium@dedalus.eu - PEC: millenniumfirenze@legalmail.it Cap. soc. € 3.840.000 i.v. - R.E.A. Firenze 558973 Registro Imprese Firenze - Codice Fiscale e Partita IVA 05588740489

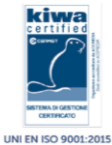

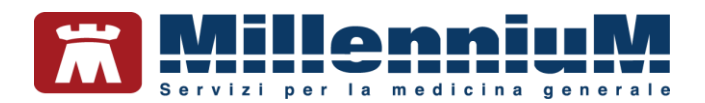

# PROPRIETA' DELLE INFORMAZIONI

Il presente manuale d'uso è un documento emesso da Millennium. Costituisce parte integrante del Software Millewin, pertanto deve essere conservato con la massima cura durante la vita operativa del software, in un luogo facilmente accessibile e noto a tutti gli utilizzatori, al riparo da liquidi e quant'altro ne possa compromettere lo stato di leggibilità. Gli operatori ed i manutentori devono poterlo reperire e consultare rapidamente in qualsiasi situazione.

Eventuali copie del documento dovranno essere regolarizzate inoltrando richiesta a Millennium.

Nell'ipotesi che Millennium apporti modifiche/migliorie al software Millewin, il presente manuale verrà aggiornato e le aggiunte costituiranno parte integrante del software. È fatto esplicito divieto apportare qualsiasi modifica al presente manuale. La non ottemperanza a questa norma rende libera Millennium da ogni responsabilità e resa di garanzia.

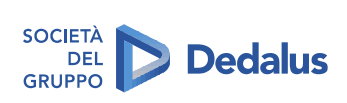

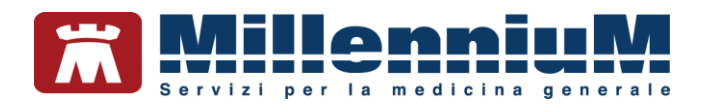

#### **DOCUMENT REVISION**

| Rev Number | Rev Date   | Summary of<br>Changer | Responsible       |
|------------|------------|-----------------------|-------------------|
| 0          | 02/02/2021 | Prima<br>emissione    | Antonello Guggino |
|            |            |                       |                   |
|            |            |                       |                   |

#### APPROVALS

| Approver             | Function                        | Role     | Date       |
|----------------------|---------------------------------|----------|------------|
| Antonello<br>Guggino | Product Owner                   | Author   | 02/02/2021 |
| Emanuela<br>Consoli  | Product<br>Marketing<br>Manager | Approver | 02/02/2021 |
|                      |                                 |          |            |

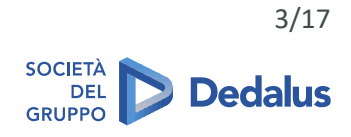

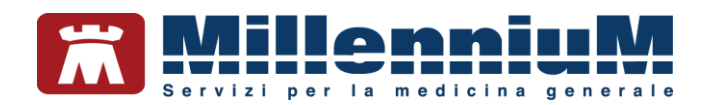

# MARCATURA CE

Il dispositivo medico Millewin è realizzato in Conformità con le direttive UE pertinenti.

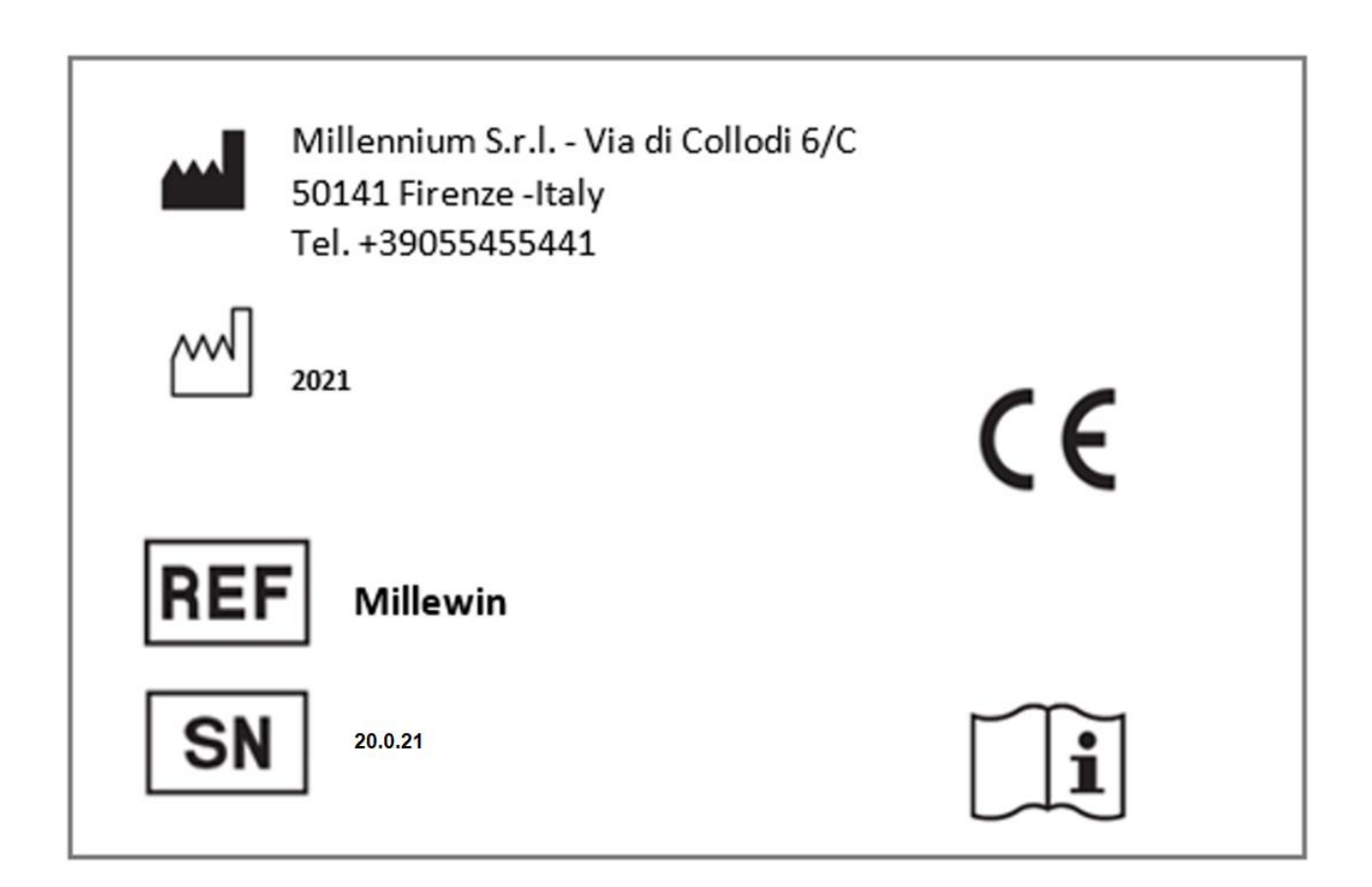

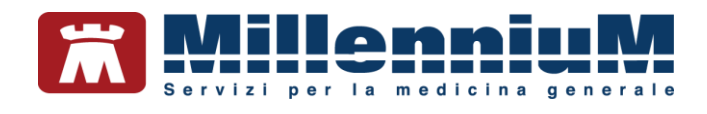

# Sommario

| Attivazione nuova gestione allegati                    | 6 |
|--------------------------------------------------------|---|
| Criptatura allegati                                    | 7 |
| Descrizione della maschera degli allegati              |   |
| Cartelle di archiviazione e ricerca                    |   |
| Come acquisire un nuovo allegato da file               |   |
| Come acquisire un nuovo allegato da scanner            |   |
| Come modificare il collegamento ad un elemento clinico |   |
| Come cancellare un allegato                            |   |

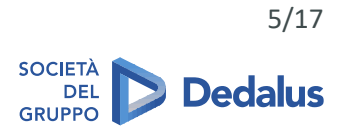

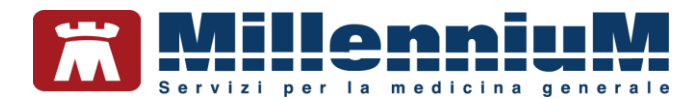

#### Attivazione nuova gestione allegati

• Accedere alla cartella di un qualsiasi paziente e cliccare sul link

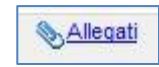

• Cliccare su Impostazioni

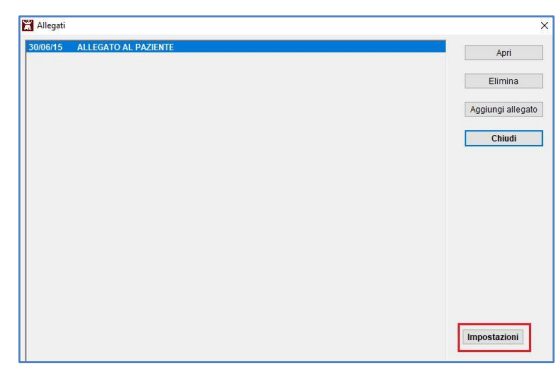

• Inserire il flag in corrispondenza dell'opzione Nuova gestione allegati e cliccare su OK

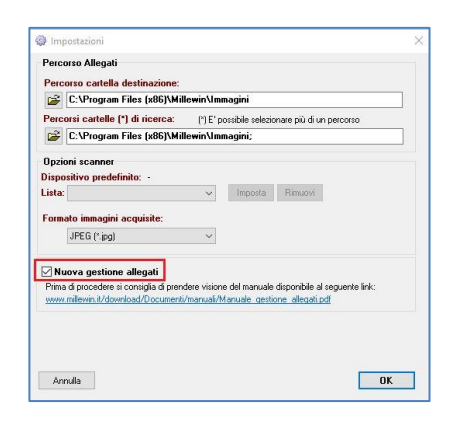

• Per procedere con l'attivazione cliccare su Ok

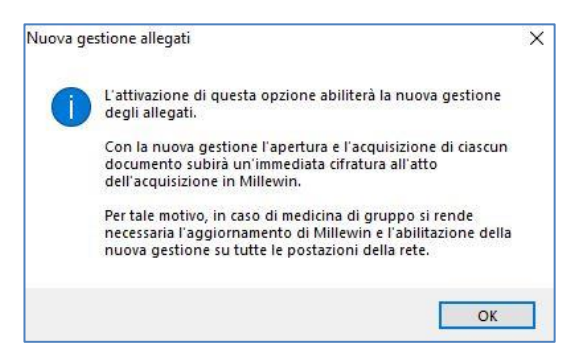

- Cliccare nuovamente sul pulsante Ok per chiudere la videata Impostazioni
- Cliccare su Chiudi per chiudere la videata Allegati
- Per visualizzare la nuova schermata degli allegati, fare clic su

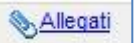

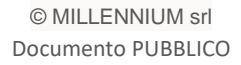

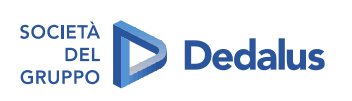

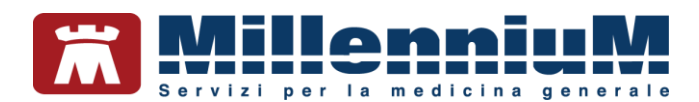

## Criptatura allegati

L'assessment eseguito su Millewin per la valutazione di conformità al nuovo Regolamento (UE) 2016/679 in materia di protezione dei dati personali (nel seguito citato come "GDPR"), ha fatto emergere anche l'esigenza di un intervento manutentivo per eliminare l'accessibilità in chiaro agli allegati che il MMG acquisisce in Millewin tramite scanner o da file. L'obiettivo finale è che tutti gli allegati accessibili da Millewin siano cifrati e non più visibili quando vi si accede da "Esplora risorse".

Con la nuova gestione degli allegati ogni acquisizione di un nuovo allegato subirà una immediata cifratura all'atto dell'acquisizione in Millewin.

È possibile cifrare tutto lo storico degli allegati seguendo questi passaggi:

#### **IMPORTANTE**

Prima di procedere si consiglia di eseguire da Centrale di Controllo un backup completo con allegati

- Accedere nella cartella clinica di un paziente e cliccare sul link Allegati
- Dalla maschera degli allegati cliccare su Impostazioni

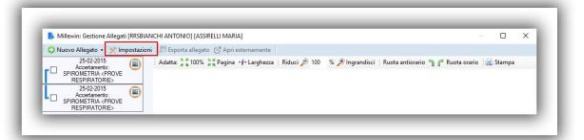

• Cliccare su Criptare tutti gli allegati

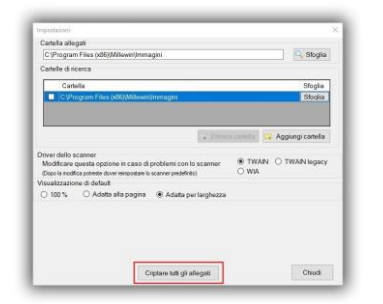

La procedura potrebbe impiegare molto tempo nel caso di un elevato numero di allegati, pertanto verrà mostrato a video un messaggio di avviso per conferma.

• Per procedere cliccare su SI

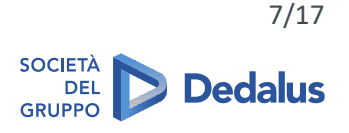

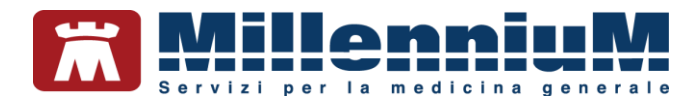

#### Descrizione della maschera degli allegati

È possibile accedere alla maschera degli allegati:

✓ dal pulsante Allegati, dove verranno visualizzati tutti gli allegati del paziente

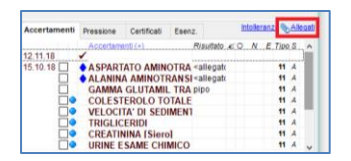

✓ dall'accertamento, dove verrà visualizzato il solo allegato associato

| Accertamenti                          | Pressione | Certificati | Esena |                                                                                                  |    | hte | ler | an: | 2 <b>%</b> | Alk | gati |
|---------------------------------------|-----------|-------------|-------|--------------------------------------------------------------------------------------------------|----|-----|-----|-----|------------|-----|------|
|                                       | Accertame | enti (+)    |       | Risultato                                                                                        | Æ. | >   | N   | Е   | Tipo       | s   | ^    |
| 14.11.18                              | <u>~</u>  |             |       |                                                                                                  |    |     |     |     |            |     |      |
| 15.10.18                              | SPART     | ATO AMIN    | OTRA  | <allegate< td=""><td></td><td></td><td></td><td></td><td>11</td><td>A</td><td></td></allegate<>  |    |     |     |     | 11         | A   |      |
|                                       | ALANIN    | A AMINOTI   | RANSI | <allegate< td=""><td></td><td></td><td></td><td></td><td>11</td><td>A</td><td>1</td></allegate<> |    |     |     |     | 11         | A   | 1    |
|                                       | GAMMA     | GLUTAMI     | L TRA | pipo                                                                                             |    |     |     |     | 11         | A   |      |
|                                       | COLEST    | EROLO TO    | DTALE |                                                                                                  |    |     |     |     | 11         | A   |      |
|                                       | VELOCI    | TA' DI SED  | IMENT |                                                                                                  |    |     |     |     | 11         | A   |      |
| — — — — — — — — — — — — — — — — — — — | TRIGI IC  | FRIDI       |       |                                                                                                  |    |     |     |     | 11         | A   |      |
| <b></b>                               | CREATIN   | INA (Siero  | ol    |                                                                                                  |    |     |     |     | 11         | A   |      |
|                                       | LIRINE F  | SAME CHI    | MICO  |                                                                                                  |    |     |     |     | 11         | A   |      |

✓ dal diario, dove verrà visualizzato il solo allegato associato

| 14.11.18 🖌                                         | V |
|----------------------------------------------------|---|
| 29.06.05                                           | V |
| 30.07.00                                           | v |
| 15.03.00 - Scarso controllo e frequenza<br>elevata | V |
| 🗋 💠 sostituito ace con Betablccante                | Р |
| 14.03.00 🗌 🔶 aringite                              | V |
| 21.09.98 Episodio diarroico                        | V |
| 18.09.98 Unghia incarnita                          | V |

Nella parte sinistra della finestra è presente l'elenco degli allegati disponibili

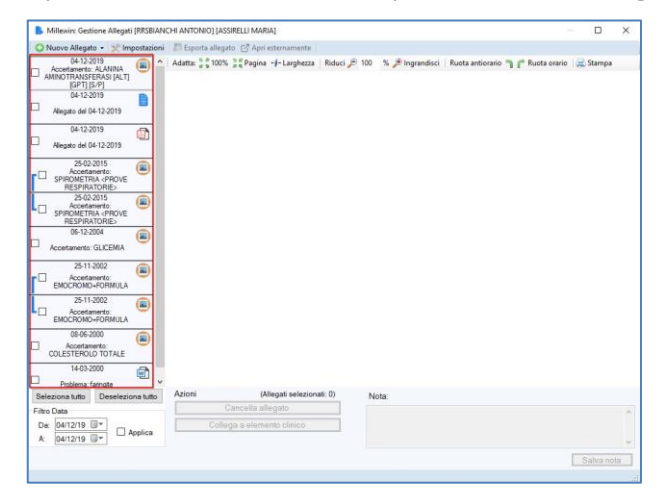

Per ogni allegato viene indicato:

- ✓ la data dell'accertamento o del problema a cui fa riferimento o, nel caso di allegati al paziente, alla data di inserimento
- ✓ la descrizione dell'accertamento o del problema al quale è allegato oppure, in caso di allegato al paziente, viene visualizzata la nota
- ✓ il simbolo che indica la tipologia di file, ad esempio l'allegato nell'immagine è un pdf

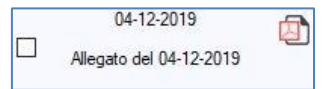

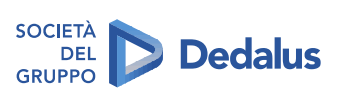

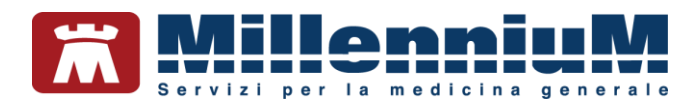

Nel caso in cui l'allegato sia stato acquisito da progetto di integrazione regionale (servizio di ritorno referti) e sia stato associato a più accertamenti, verrà mostrata una sola riga contraddistinta dal simbolo *i*, soffermando il mouse sull'icona verrà mostrato l'elenco delle prestazioni.

| Þ | Millewin: Gestione Allegati [RRSBIANCHI ANTONIO] [ASSIRELLI MARIA]                                                                                                    |               |
|---|----------------------------------------------------------------------------------------------------|---------------|
| 0 | Nuovo Allegato 👻 🎢 Impostazioni 🛛 🖉 Esporta allegato 🛛 Apri esternamente                                                                                                    |               |
|   | 3 15-10-2018<br>Gruppo di allegati: ☑ Adatta: ﷺ 100% ﷺ Pagina +∫+ Larghezza   Riduci 🔎 100                                                                                                    | % 🏓 Ingrandis |
|   | Gruppo di allegati: Accertamento: ALANINA AMINOTRANSFERASI (ALT) (GPT) [S/U]<br>15/10/2018 - ASPARTATO AMINOTRANSFERASI (AST) (GOT) [S]<br>15/10/2018 - ASPARTATO AMINOTRANSFERASI (AST) (GOT) [S] |               |
|   | SEDIMENTAZIONE DELLE<br>EMAZIE (VES)                                                                                                    |               |

Se invece più immagini sono allegate alla stessa prestazione, queste verranno raggruppate da un collegamento.

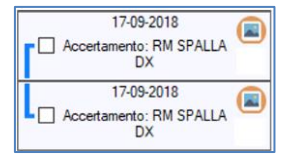

E' possibile visualizzare gli allegati di un determinato periodo di tempo impostando il Filtro data

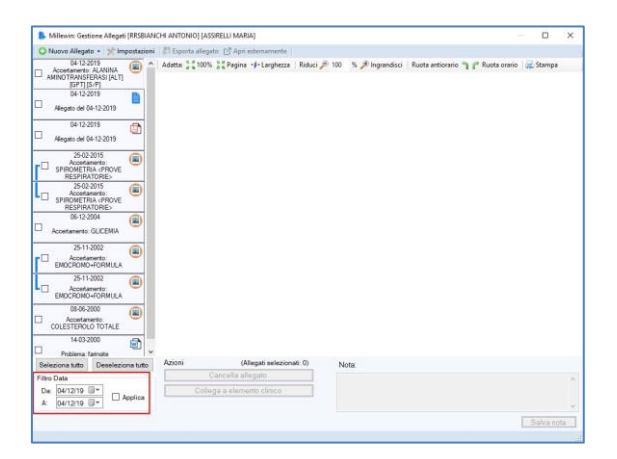

Selezionare l'allegato dall'elenco per visualizzarlo.

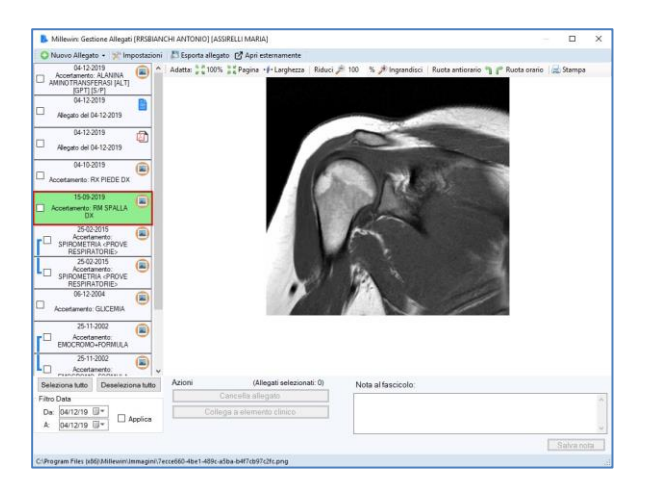

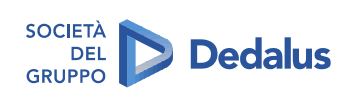

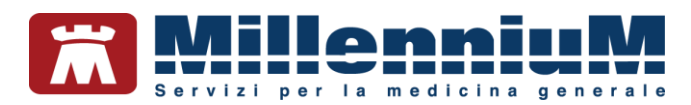

E' possibile adattare la visualizzazione dell'allegato a proprio piacimento utilizzando le apposite funzioni (evidenziate in rosso nella seguente immagine).

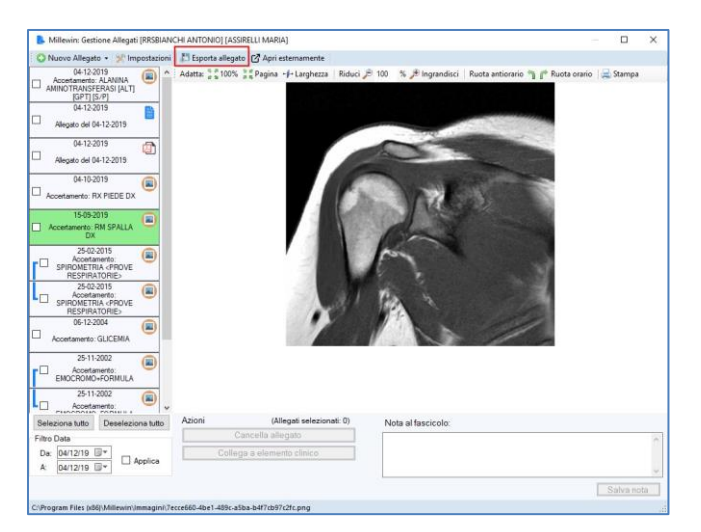

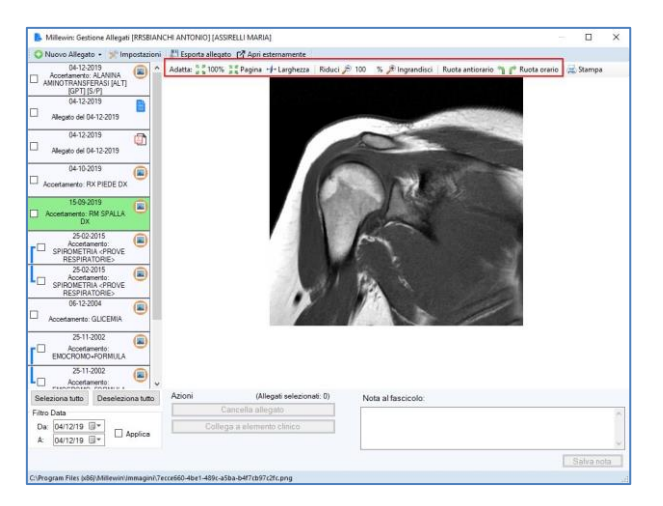

- ✓ Il pulsante *Esporta allegato* consente di decriptare il file
- ✓ Il pulsante Apri esternamente consente di aprire l'allegato con il programma predefinito

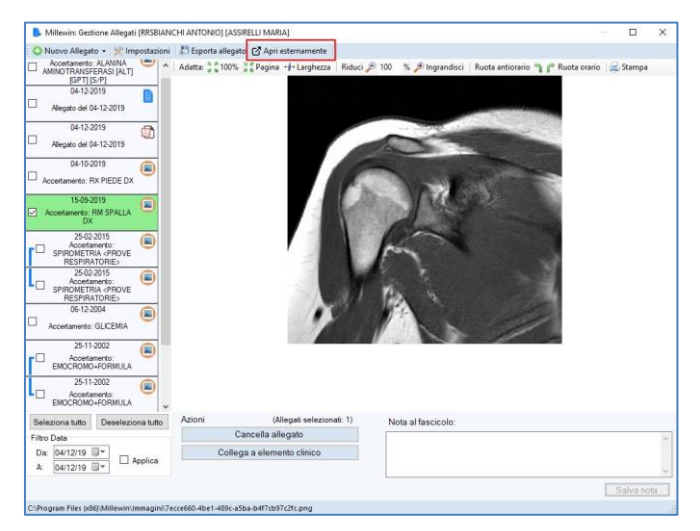

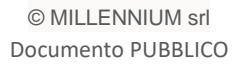

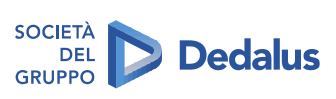

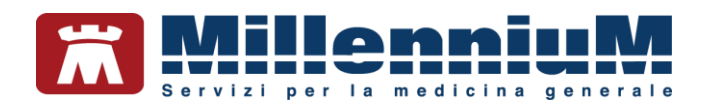

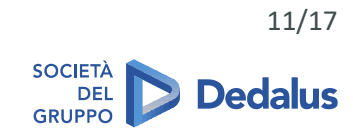

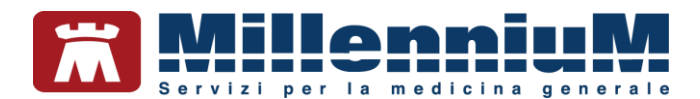

## Cartelle di archiviazione e ricerca

- Accedere nella cartella clinica di un paziente e cliccare sul link Allegati
- Dalla maschera degli allegati cliccare su Impostazioni

| 1.0 | Millewin: Gestione Allegat                                        | I [PRSBUAN | ACHI ANTONIO] [ASSRELLI MARIA]            |              |                 |                     |                               |          | × |
|-----|-------------------------------------------------------------------|------------|-------------------------------------------|--------------|-----------------|---------------------|-------------------------------|----------|---|
| 0   | Nuovo Allegato • 🚿 Im                                             | postacion  | 👔 🖉 Esporta allegato: 🕑 Apri esternemente |              |                 |                     |                               |          |   |
| r0  | 25-02-2015<br>Accentamento<br>SPIROMETRIA (PROVE<br>RESPIRATORIE) | ۲          | Adama: 3 4 100% 3 Pagina +#+Larghezza     | Riduci 🏓 100 | % 🎢 Ingrandinci | Ruota antionario "j | j g <sup>a</sup> Ruota orario | 🗟 Stampa |   |
| lo  | 25-02-2015<br>Accestamento<br>SPIROMETRIA (PROVE<br>RESPIRATORIE) | ۲          |                                           |              |                 |                     |                               |          |   |

Indicare i seguenti percorsi:

- ✓ Cartella di destinazione, dove verranno memorizzati tutti gli allegati
- ✓ Cartella di ricerca, dove verranno ricercate le immagini nel momento in cui si apre l'allegato per visualizzarlo

| inpostation,                                                |                                         |           |
|-------------------------------------------------------------|-----------------------------------------|-----------|
| Cartella allegati                                           |                                         |           |
| C:\Program Files (x86)                                      | Millewin\Immagini                       | 🔍 Sfoglia |
| Cartelle di ricerca                                         |                                         |           |
| Cartella                                                    |                                         | Sfoglia   |
| C\Program Files                                             | (x86)\Millewin\Immagini                 | Sfoglia   |
| (Dopo la modifica potreste do<br>/isualizzazione di default | ver reimpostare lo scanner predefinito) | WIA       |
| (Dopo la modifica potreste do                               | ver reimpostare lo scanner predefinito) | WIA       |
| ○ 100 % ○ Adatta                                            | a alla pagina 💿 Adatta per larghezza    |           |
|                                                             |                                         |           |
|                                                             |                                         |           |
|                                                             |                                         |           |
|                                                             |                                         |           |
|                                                             |                                         |           |

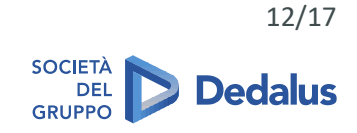

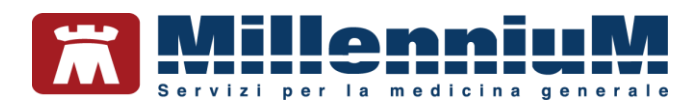

#### Come acquisire un nuovo allegato da file

• Aprire il menu *Nuovo allegato => Da File* 

| 🔾 Nuovo Allegato 🖌 💅 Impostazio                                                                                                    | 🖬 📰 Esporta allegato 📑 Apri esternamente                            |              |                 |                                   |          |  |
|----------------------------------------------------------------------------------------------------|---------------------------------------------------------------------|--------------|-----------------|-----------------------------------|----------|--|
| Da File      Da Scanner     DvE     RESPIRATIONES     SPIROMETRIA CPROVE     SPIROMETRIA CPROVE     SPIROMETRIA     SPIROMETRIA CPROVE     SPIROMETRIA CPROVE     SPIROMETRIA     SPIROMETRIA | ∐ Adatta: <sup>5, g</sup> 100% <sup>5, g</sup> Pagina +∮+ Larghezza | Riduci 🏓 100 | % 🏓 Ingrandisci | Ruota antiorario   🎢 Ruota orario | a Stampa |  |

• Selezionare il file interessato e cliccare su Apri

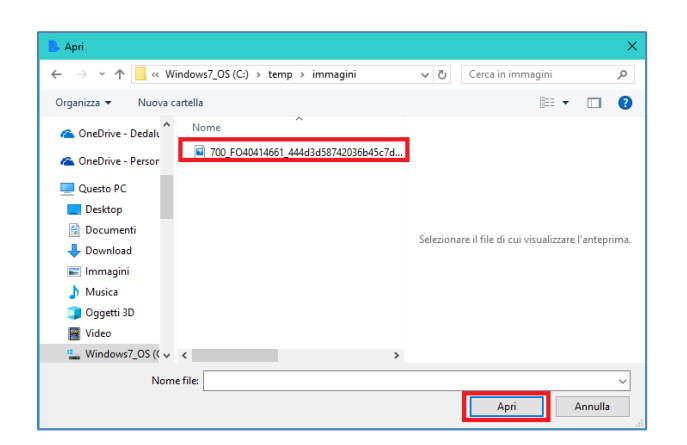

Nel caso in cui stiamo aggiungendo l'allegato dalla maschera generale, verrà richiesto l'elemento clinico al quale collegare il documento

| Collega allega | ito a elemento clin | co X                                          |
|----------------|---------------------|-----------------------------------------------|
| C:\temp\in     | nmagini\700_FO      | 10414661_444d3d58742036b45c7df210331523d3.jpg |
| -Collega       | allegato a:         |                                               |
| • Pazi         | ente                |                                               |
|                | ertamento           | <ul> <li>Allegato esistente</li> </ul>        |
| Data           | Nome                | Seleziona                                     |
|                |                     |                                               |
|                |                     |                                               |
|                |                     |                                               |
|                |                     |                                               |
|                |                     |                                               |
| Selezionat     | to:                 |                                               |
| Allegato a     | il paziente         |                                               |
| Nota           |                     |                                               |
|                |                     |                                               |
|                |                     | Fine                                          |

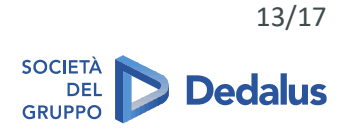

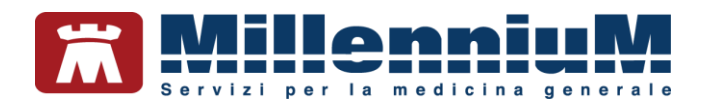

#### Come acquisire un nuovo allegato da scanner

• Aprire il menu *Nuovo allegato => Da Scanner* 

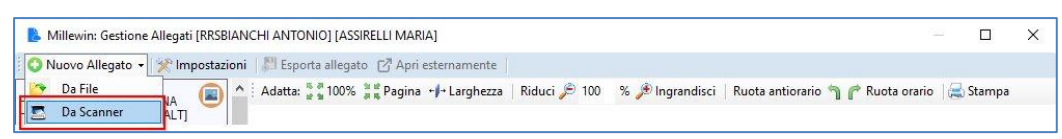

• Selezionare lo scanner da utilizzare dal menu a tendina. E' possibile tenere in memoria il driver selezionato mettendo la spunta su *Scanner predefinito* 

| 💳 Acquisisci da scanner (32bit) - V                                    | NA-HP LJ M127128 Scan Drv |
|------------------------------------------------------------------------|---------------------------|
| Seleziona acamer<br>WIA-HP LJ M127128 Scan Dn ∨<br>Scanner predefinito | 8                         |
| Risoluzione DPI<br>75                                                  | 9                         |
| Colori<br>Colore RGB                                                   | Y                         |
| Dimensione                                                             |                           |
| Fronte-retro                                                           |                           |
| Formato<br>IPg                                                         | y .                       |
| Impostazioni driver<br>Azioni<br>Scannerizza Ferma                     |                           |
| 🕞 Salva                                                                |                           |

• Selezionare i parametri di acquisizione desiderati

| 💳 Acquisisci da scanner (32bit) | - WIA-H |
|---------------------------------|---------|
| Seleziona scanner               |         |
| WIA-HP LJ M127128 Scan Dn V     | 13      |
| Scanner predefinito             |         |
| Risoluzione DPI                 |         |
| 75                              | $\sim$  |
| Colori                          |         |
| Colore RGB                      | $\sim$  |
| Dimensione                      |         |
|                                 | $\sim$  |
|                                 | _       |
| Fronte-retro Ablita             |         |
| Formato                         |         |
| ipg                             | $\sim$  |
| Impostazioni driver             |         |
| Azioni                          |         |
| Scannerizza                     |         |
| 🕞 Salva                         |         |

• Cliccare su *Scannerizza* per avviare l'acquisizione

| I Acquisisci da scanner (32bit) - WIA-H | IP LJ M127128 Scan Drv |  |  |
|-----------------------------------------|------------------------|--|--|
| Seleziona scanner                       |                        |  |  |
| WIA-HP LJ M127128 Scan Dn 🗸 🔂           |                        |  |  |
| Scanner predefinito                     |                        |  |  |
| Risoluzione DPI                         |                        |  |  |
| 75 V                                    |                        |  |  |
| Colori                                  |                        |  |  |
| Colore RGB ~                            |                        |  |  |
| Dimensione                              |                        |  |  |
| ~                                       |                        |  |  |
| Fronte-retro Ablita                     |                        |  |  |
| Formato                                 |                        |  |  |
| ipg ~                                   |                        |  |  |
| Impostazioni driver                     |                        |  |  |
| Azioni<br>Scannerizza Ferma             |                        |  |  |
| 📑 Salva                                 |                        |  |  |

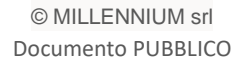

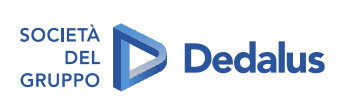

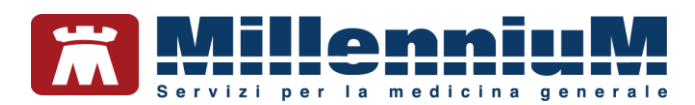

• Al termine dell'acquisizione verrà mostrata l'anteprima. Fare clic sul pulsante *Salva* per procedere con la scansione

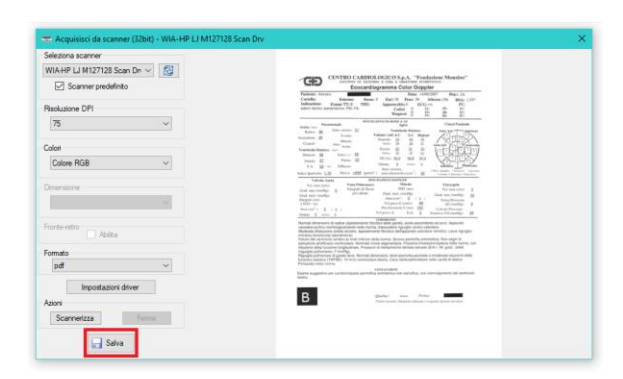

• Nel caso in cui stiamo aggiungendo l'allegato dalla maschera generale, verrà richiesto l'elemento clinico al quale collegare il documento, selezionarlo e cliccare su *Fine*.

| Collega allegato a elemento clínico X                                |         |                      |           |  |
|----------------------------------------------------------------------|---------|----------------------|-----------|--|
| C:\temp\immagini\700_FO40414661_444d3d58742036b45c7df210331523d3.jpg |         |                      |           |  |
| Collega allegato a:                                                  |         |                      |           |  |
| Paziente                                                             |         | ◯ Descrizione di un  | problema  |  |
| <ul> <li>○ Accertamento</li> </ul>                                   |         | ○ Allegato esistente |           |  |
| Data                                                                 | Nome    |                      | Seleziona |  |
|                                                                      |         |                      |           |  |
|                                                                      |         |                      |           |  |
|                                                                      |         |                      |           |  |
|                                                                      |         |                      |           |  |
|                                                                      |         |                      |           |  |
| Selezionato:                                                         |         |                      |           |  |
| Allegato al p                                                        | aziente |                      |           |  |
| Nota                                                                 |         |                      |           |  |
|                                                                      |         |                      |           |  |
|                                                                      |         |                      |           |  |
|                                                                      |         | [                    | Fine      |  |

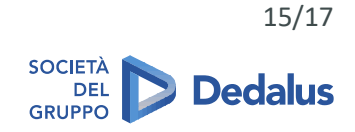

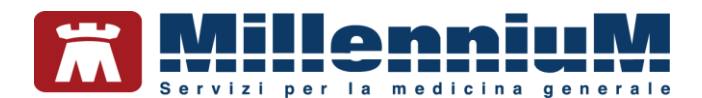

#### Come modificare il collegamento ad un elemento clinico

• Selezionare l'allegato del quale si desidera modificare l'associazione spuntando l'apposita casella e cliccare sul pulsante *Collega a elemento clinico* 

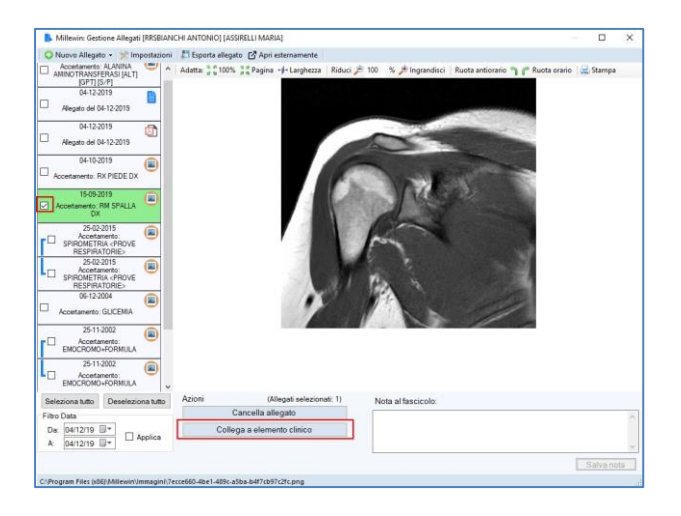

• Selezionare l'elemento clinico al quale si desidera associare l'allegato e cliccare su Fine

| Collega allegato a elemento clinico | X                  |  |
|-------------------------------------|--------------------|--|
| 2 allegati selezionati              |                    |  |
| Collega allegato a:                 |                    |  |
|                                     |                    |  |
| <ul> <li>Accertamento</li> </ul>    | Allegato esistente |  |
| Data Nome                           | Seleziona          |  |
|                                     |                    |  |
|                                     |                    |  |
|                                     |                    |  |
|                                     |                    |  |
|                                     |                    |  |
| Selezionato:                        |                    |  |
| Nota                                |                    |  |
|                                     |                    |  |
|                                     |                    |  |
|                                     | Fine               |  |

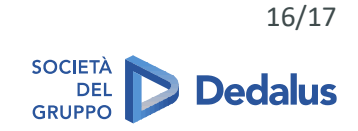

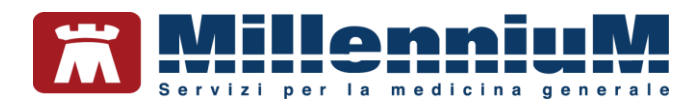

# Come cancellare un allegato

• Selezionare l'allegato da eliminare spuntando l'apposita casella e fare clic sul pulsante *Cancella allegato*.

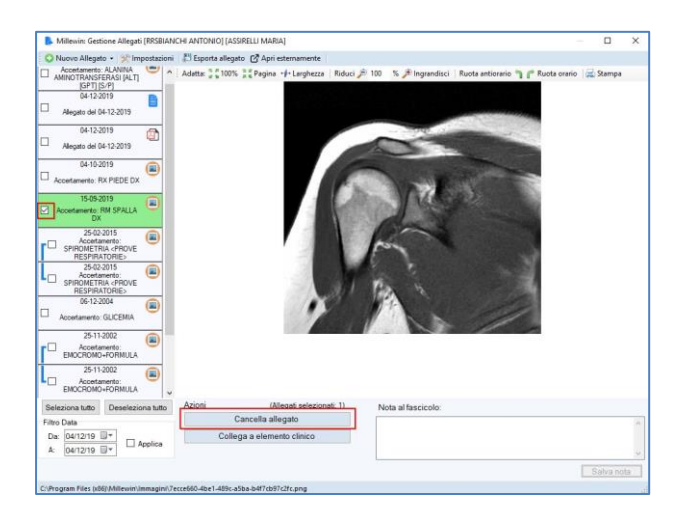

• Rispondere *Si* alla richiesta di conferma di cancellazione

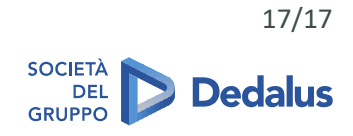